## **SetPro** 微電腦型 5 位數盤面電錶(24X48mm)

Γ

SMS 系列

| th <del>-t-</del> bu                   |                       |                                                            |                        |                                         |  |  |  |
|----------------------------------------|-----------------------|------------------------------------------------------------|------------------------|-----------------------------------------|--|--|--|
|                                        |                       |                                                            |                        |                                         |  |  |  |
| ◎可量測交直流電壓,電流,電位計,壓力,荷重元件,溫度(PT-100)等信號 |                       |                                                            |                        |                                         |  |  |  |
| ◎局精                                    | ◎高精確度 0.1% F.S.± 1 位數 |                                                            |                        |                                         |  |  |  |
| ◎顯示範圍-19999~99999 可任意規劃                |                       |                                                            |                        |                                         |  |  |  |
|                                        | 點位置り仕意設定              |                                                            |                        | ◎須具備通關密碼万り進入内部設定參數                      |  |  |  |
|                                        | 1014円次數り仕息<br>1914年   | 見祝劃(1~9)                                                   | ))                     | ◎ 父                                     |  |  |  |
| ▲ 各部名稱                                 |                       |                                                            |                        |                                         |  |  |  |
| 顯示幕                                    |                       |                                                            |                        |                                         |  |  |  |
|                                        |                       |                                                            |                        |                                         |  |  |  |
|                                        |                       |                                                            | _                      | $\vee$                                  |  |  |  |
|                                        | 端子功能指法                | 示燈                                                         |                        |                                         |  |  |  |
|                                        |                       |                                                            |                        |                                         |  |  |  |
| 功能                                     | 選擇鍵(設定群組四             | FAL)                                                       | 1 i i 1                |                                         |  |  |  |
| ->3110.                                |                       | R-/                                                        | ☑                      |                                         |  |  |  |
|                                        |                       |                                                            |                        |                                         |  |  |  |
|                                        |                       |                                                            |                        |                                         |  |  |  |
|                                        |                       |                                                            |                        |                                         |  |  |  |
|                                        |                       |                                                            | ALARM                  | D-ADJ A-ADJ                             |  |  |  |
|                                        |                       |                                                            | $\overline{\wedge}$    | $\overline{\wedge}$ $\overline{\wedge}$ |  |  |  |
|                                        |                       |                                                            |                        |                                         |  |  |  |
|                                        |                       |                                                            |                        |                                         |  |  |  |
|                                        |                       |                                                            | 千夕 /三几                 | 白砷                                      |  |  |  |
|                                        |                       |                                                            | 移业設                    |                                         |  |  |  |
|                                        |                       |                                                            |                        |                                         |  |  |  |
| <u> </u>                               | 按键介绍                  | 1                                                          |                        | <b>揭</b> 作爭問                            |  |  |  |
| 俞柠檬                                    |                       | 1 七工尚                                                      |                        |                                         |  |  |  |
| 则女婢                                    | 以形动                   | 1.仕止吊線小胆时,土安切肥定呼叫起足矸粗<br>0.左鼻數乳空百時,土黄功能見健方該百乳空咨約並進入下一幕數乳空百 |                        |                                         |  |  |  |
|                                        |                       |                                                            |                        |                                         |  |  |  |
| ●按鍵功能說明                                |                       | □.剛進入設定群組時,設定貝代號及顯不資料曾父替顯不,如果需要修止資料可按④鍵進人                  |                        |                                         |  |  |  |
| 記                                      |                       | 設定程序,畫面曾鎮任顯不貧料此時需放開按鍵約0.2 杪後冉按,游標(閃爍顯不代表)即會                |                        |                                         |  |  |  |
|                                        |                       | 问/工作 現線 不.( 按 鍵 尺 應 約 0.2 秒)                               |                        |                                         |  |  |  |
| ●按鍵功能說明                                |                       | 1.在止常顯示値時,主要功能是呼叫顯示值 SPAN 調整                               |                        |                                         |  |  |  |
|                                        |                       | 2. 剛進人參數設定頁時, 設定頁代號及顯示資料會交替顯示, 如果需要修正資料可按 ④ 鍵進             |                        |                                         |  |  |  |
|                                        |                       | 入設定程序,畫面會鎖住顯示資料此時需放開按鍵約0.2秒後再按,顯示資料即會向下循環                  |                        |                                         |  |  |  |
|                                        |                       | 遞增顯示. (按鍵反應約0.2秒)                                          |                        |                                         |  |  |  |
| ◉按鍵功能說明                                |                       | 1.在正常顯示值時,主要功能是呼叫顯示值 ZERO 調整                               |                        |                                         |  |  |  |
|                                        |                       | 2.剛進入參數設定頁時,設定頁代號及顯示資料會交替顯示,如果需要修正資料可按意鍵進                  |                        |                                         |  |  |  |
|                                        |                       | 入設定程序,畫面會鎖住顯示資料此時需放開按鍵約0.2秒後再按,顯示資料即會向下循環                  |                        |                                         |  |  |  |
| ž                                      |                       | 遞減顯示. (按鍵反應約0.2秒)                                          |                        |                                         |  |  |  |
| ▲& 家複合鍵功能說明 在                          |                       | 在設定群線                                                      | 且與參數設定頁同               | 同時按◎&〒鍵即返回正常顯示值,但在參數設定頁時該修正資料           |  |  |  |
| 將會遺失                                   |                       |                                                            | 並不會儲存                  |                                         |  |  |  |
| 沒按任何鍵                                  |                       | 在設定群組與參數設定頁沒按任何鍵約2分鐘即返回正常顯示值                               |                        |                                         |  |  |  |
| 步驟                                     | 畫面說明                  | 月                                                          | 顯示畫面                   | 操作說明                                    |  |  |  |
| 1                                      | 正常顯示値                 |                                                            | 12345                  | 按剛鍵進入涌闢密碼輸入百                            |  |  |  |
| 2                                      | <u>- 福閣変碼輸入百</u>      |                                                            | <u> </u>               | 1 以④&⑥æ翰入5位數正確涌關密碼                      |  |  |  |
| 2                                      | P.COD(Pass Code       | )                                                          |                        | 2. 按 剛 鍵. 密碼正確進入顯示 1 小數點位置設定 頁. 密碼錯誤版   |  |  |  |
|                                        | 預設値為0                 | ,                                                          |                        | 回正常顯示值                                  |  |  |  |
| 3 顯示小數點位置設定頁<br>DP1(Decimal Point 1)   |                       | . 9 H                                                      | 1.以▲&♥鍵輸入顯示1小敷點位置(0~4) |                                         |  |  |  |
|                                        |                       | nt 1)                                                      |                        | 2. 按⑩鍵進入最小顯示值1設定頁                       |  |  |  |
|                                        | 預設値為0                 | - /                                                        |                        |                                         |  |  |  |
| 4 最小顯示值1設定                             |                       | 頁                                                          | dSPL !                 | 1.以④&●&⑦鍵輸入最小顯示値1(-19999~99999)         |  |  |  |
|                                        |                       | 、                                                          |                        | 2.按⑩鍵進入最大顯示值1設定頁                        |  |  |  |
| L                                      | 預設値為0                 |                                                            |                        |                                         |  |  |  |
| 5                                      | 最大顯示值1設定              | 頁                                                          |                        | 1.以④&●&⑦鍵輸入最大顯示値1(-19999~99999)         |  |  |  |
|                                        | DSPH1(Display1 Hi     | gh Scale)                                                  | 99999                  | 2.按⑩鍵進入顯示2小數點位置設定頁                      |  |  |  |
|                                        | 預設値為 99999            |                                                            |                        |                                         |  |  |  |

| 6    | 顯示小數點位置設定頁                 | 596      | 3.以圖&◉鍵輸入顯示2小數點位置(0~4)              |
|------|----------------------------|----------|-------------------------------------|
|      | DP1(Decimal Point 2)       | 0        | 4. 按⑩鍵進入最小顯示值2設定頁                   |
|      | 預設値為0                      |          |                                     |
| 7    | 最小顯示值設定頁                   | 97426    | 1.以④&●&⑦鍵輸入最小顯示値 2(-19999~99999)    |
|      | DSPL2(Display2 Low Scale)  | 00000    | 2.按⑩鍵進入最大顯示值2設定頁                    |
|      | 預設値為0                      |          |                                     |
| 8    | 最大顯示值設定頁                   | SH926    | 1.以④&●&⑦鍵輸入最大顯示値 2(-19999~99999)    |
|      | DSPH2(Display2 High Scale) | 99999    | 2.按⑩鍵進入顯示平均次數設定頁                    |
|      | 預設値為 99999                 |          |                                     |
| 9    | 顯示平均次數設定頁                  | 8.5      | 1.以④&●&⑦鍵輸入顯示平均次數(1~99)             |
|      | AVG (Average)              | 0000     | 2.按⑩鍵進入輸入顯示低值遮蔽設定頁                  |
|      | 預設値為1                      |          |                                     |
| 10   | 顯示低值遮蔽區設定頁                 | LCUE     | 1.以④&●&⑦鍵輸入顯示低値遮蔽區(0~999)           |
|      | LCUT (Low Cut)             | 00000    | 2.按⑩鍵進入通關密碼設定頁                      |
|      | 預設値為0                      |          | 註:顯示值小於此設定值則顯示值為 0, LCUT 設定 0 功能關閉  |
| 11   | 通關密碼設定頁                    | 3603     | 1.以④&●&♥鍵輸入通關密碼(0~99999)            |
|      | CODE(Code)                 | 00000    | 2.按⑩鍵進入面板設定鎖設定頁                     |
|      | 預設値為0                      |          |                                     |
| 步驟   | 畫面說明                       | 顯示畫面     | 操作說明                                |
| 12   | 正常顯示値                      | 12345    | 按€/ZERO鍵,進入最低顯示値調整頁                 |
| 12-1 | 最低顯示値調整設定頁                 | d78ro    | 1.輸入最低值,以圖& ●鍵調整最低顯示值               |
|      | DZERO(Display Zero Adjust  | 00000    | 2.按⑩鍵返回正常顯示値                        |
|      | )預設値為0                     |          | 註:最低顯示値有誤差時,用 DZERO 作細部調整,如數位 VR 功能 |
| 步驟   | 畫面說明                       | 顯示畫面     | 操作說明                                |
| 13   | 正常顯示値                      | 12345    | 按圖/SPAN鍵,進入最高顯示值調整頁                 |
| 13-1 | 最高顯示値調整設定頁                 | dSP8n    | 1.輸入最高值,以圖& ♥鍵調整最高顯示值               |
|      | DSPAN(Display Span Adjust  | 00000    | 2.按⑩鍵返回正常顯示値                        |
|      | )預設値為0                     |          | 註:最高顯示値有誤差時,用 DSPAN 作細部調整,如數位 VR 功能 |
| 附錄   | 畫面說明                       | 顯示畫面     | 原因分析&操作說明                           |
| 1    | 輸入正溢位偵測錯誤                  | , oft    | 外部輸入訊號超過可處理範圍(額定 120%)              |
| 2    | 輸入負溢位偵測錯誤                  | -, oft   | 外部輸入訊號低過可處理範圍(額定-20%)               |
| 3    | 顯示正溢位偵測錯誤                  | dofl     | 外部輸入訊號超過最大顯示範圍(19999)               |
| 4    | 顯示負溢位偵測錯誤                  | - do F L | 外部輸入訊號低過最小顯示範圍(-19999)              |
| 5    | ADC 輸入偵測錯誤                 | -368     | 1. 外部輸入訊號超過可處理範圍(約額定 180%)          |
|      |                            |          | 2. 內部線路損壞                           |
|      |                            |          | 請先移開輸入訊號,如還顯示 ADER,請送廠維修            |
| 6    | EEPROM 偵測錯誤                | E - D N  | 1.EEPROM 讀取/寫入時外部干擾入侵               |
|      |                            |          | 2. EEPROM 寫入超次(約100萬次,保固10年)        |
|      |                            | <br>     | 請斷電重新開機,如還顯示 E-00,請執行下列步驟           |
|      |                            |          | 1. E-00/NO 交替顯示, 詢問是否回復 EEPROM 預設値  |
|      |                            |          | 2.以圖& ♥鍵選擇 YES,然後按剛鍵返回正常顯示値         |
|      |                            |          | 3. 已回復 EEPROM 預設値,請依步驟 1~10 重新設定    |